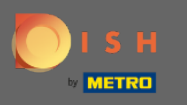

Une fois que vous êtes connecté à votre compte DISH et que votre tableau de bord DISH Weblisting est ouvert, cliquez sur l'icône de profil dans le coin supérieur droit.

| <b>D I S H</b> WEBLISTING |                                                                                                    |                |                                                                                                    |                                        | COCUS Butcher<br>Heinrich-Heine-Allee 60 |
|---------------------------|----------------------------------------------------------------------------------------------------|----------------|----------------------------------------------------------------------------------------------------|----------------------------------------|------------------------------------------|
|                           | DASHBOARD                                                                                                    | PROFILE DIRECT | ORIES REVIEW                                                                                           | POSTS                                  |                                          |
|                           | Profile Completeness<br>To improve profile completeness:<br>• Website<br>UPDATE PROFILE                                                           |                |                                                                                                    | 92%                                    |                                          |
|                           | <ul> <li>Directories Status</li> <li>3 Listings in sync</li> <li>0 Listings being updated</li> <li>1 Listings requiring your attention</li> </ul> | 3              | Latest Reviews<br>Daniel Almeida<br>Worst place ever.<br>Olga Reinhardt<br>Shady place not recommended | 5 months ago<br>★<br>5 months ago<br>★ |                                          |
|                           | MANAGE DIRECTORIES                                                                                                    |                | Mana                                                                                                   | ge Reviews                             |                                          |
|                           | Clicks on Google                                                                                                    | 3              | Average Rating                                                                                         | 3<br>5 0%<br>4 0%<br>3 0%              |                                          |

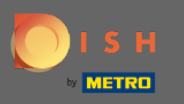

## Cliquez maintenant sur les paramètres du compte.

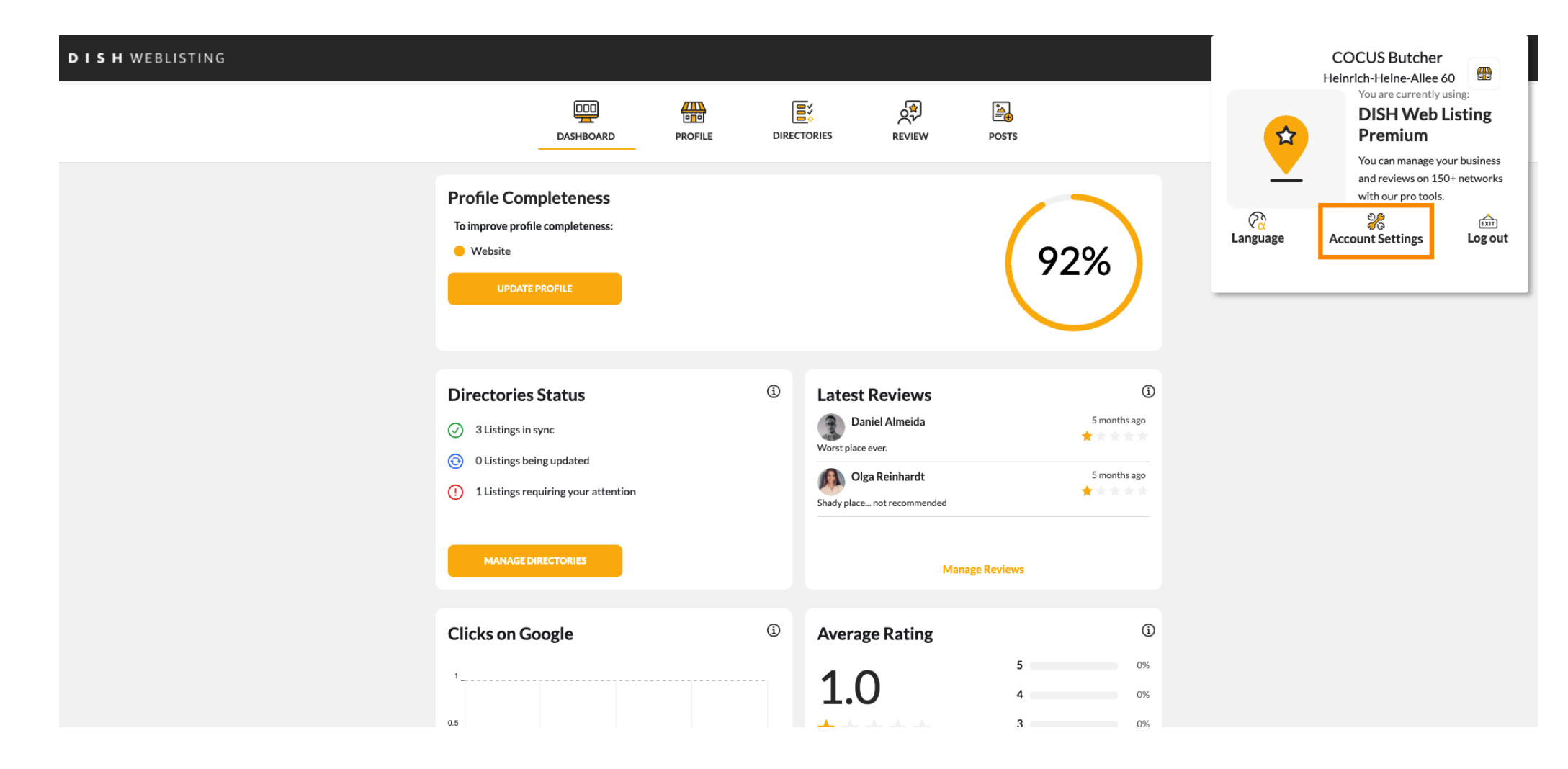

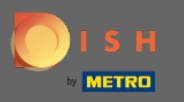

## Modifiez votre abonnement en cliquant sur gérer mon abonnement.

| DISH WEBLISTING |                                                                                                |                                   |                      |                          |                    |                            |                       | COCUS Butcher<br>Heinrich-Heine-Allee 6 | io 🙆 |
|-----------------|------------------------------------------------------------------------------------------------|-----------------------------------|----------------------|--------------------------|--------------------|----------------------------|-----------------------|-----------------------------------------|------|
|                 |                                                                                                | Dashboard                         | PROFILE              | DIRECTORIES              | REVIEW             | POSTS                      |                       |                                         |      |
|                 | Change Password of y Change Password                                                           | ord<br>our DISH account, plo      | ease click the follo | wing Link. You will be r | edirected to the D | ISH account settings.      |                       |                                         |      |
|                 | Export persona You have the right to receive Export data                                       | l Data<br>e your personal data in | n a structured, con  | nmonly used and mach     | ine-readable form: | at in order to transmit it | to another controller |                                         |      |
|                 | Premium subscr<br>With DISH WEBLISTING Pr<br>achieve better ratings.<br>Manage my subscription | ription<br>emium you manage y     | our web presence     | on more than 40 partn    | er platforms as we | ll as read & reply to your | customer reviews to   |                                         |      |
|                 | If you would you like to down<br><u>Customer Care</u>                                          | ngrade to the Basic D             | ISH WEBLISTING       | service or have any qu   | estion regarding c | ancellation please get in  | contact with our      |                                         |      |
|                 |                                                                                                | Co                                | ntacts Terms o       | fuse Data privacy        | Cookie settin      | 75                         |                       |                                         |      |

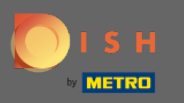

## Cliquez sur annuler l'abonnement premium. P

## DISH WEBLISTING

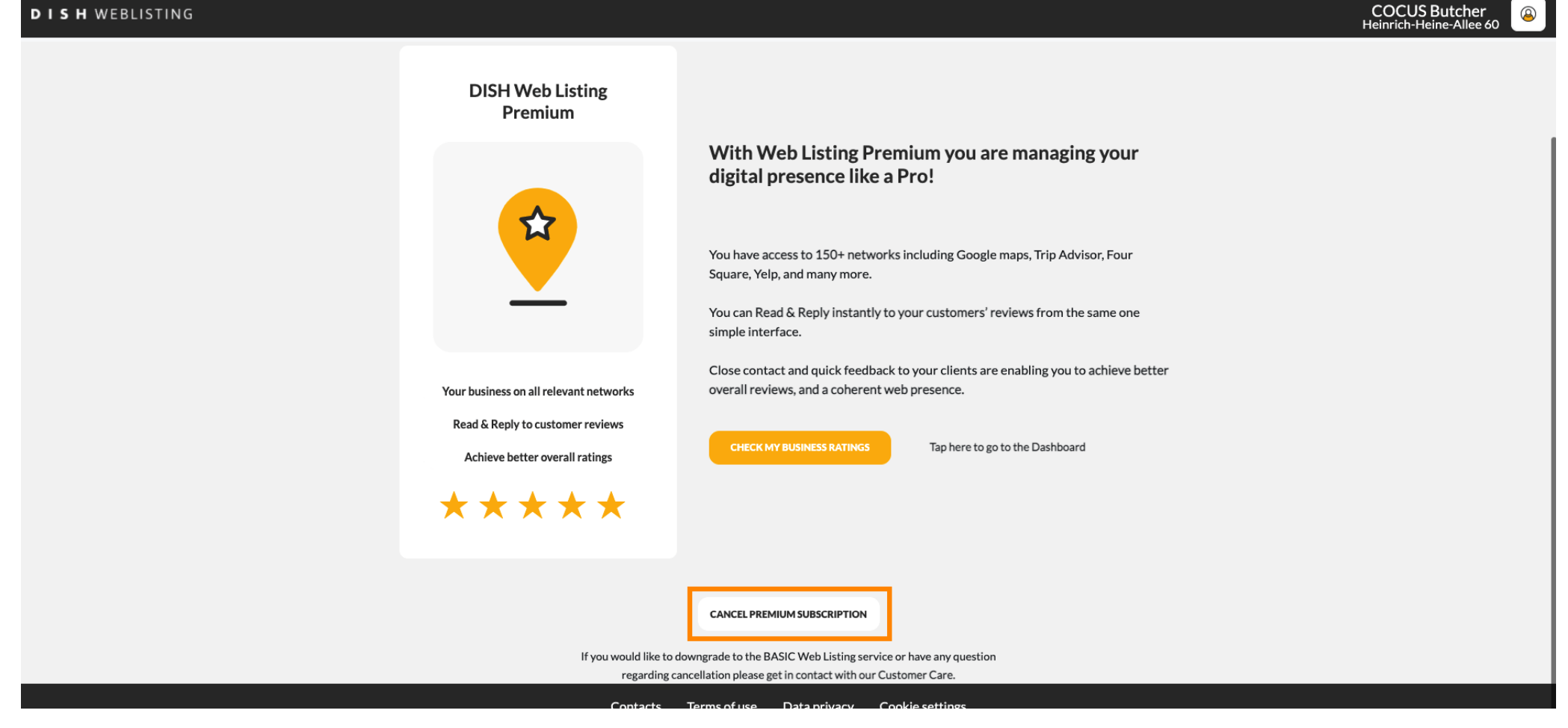

8

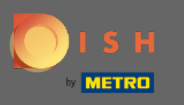

0

Après avoir été redirigé vers la page de gestion des abonnements DISH, choisissez d'annuler l'abonnement pour DISH Weblisting Premium.

| 💽 і ѕ н                                      | Home                                                                                                    | Products 🖌 Pr                             | icing Resources 💙 | Olga Demo-2 🙁 🌐                |
|----------------------------------------------|----------------------------------------------------------------------------------------------------|-------------------------------------------|-------------------|--------------------------------|
| ESTABLISHMENT SELEC<br>2 ACTIVE ESTABLISHMEN | TED:<br>TS COCUS Butcher                                                                                               | •                                         |                   | 🎄 MY TEAM 🛛 🛱 MY ESTABLISHMENT |
| MANAGE YOUR SUB                              | SCRIPTIONS                                                                                                    |                                           |                   |                                |
| <b>Professi</b><br><sub>Plan</sub>           | onal                                                                                                    |                                           | Manage subscri    | ption Cancel subscription      |
| EX.                                          | DISH WEBLISTING Premium                                                                                                |                                           |                   | Cancel subscription            |
| 8                                            | DISH TEAMPLAN<br>Preinstalled package                                                                                  |                                           |                   | Cancel subscription            |
|                                              | <b>Essential Tools</b><br>Once you get our tools we help you<br>more efficiently like table bookings<br>profitability. | manage your busine<br>and increasing your |                   | Get your Tools                 |

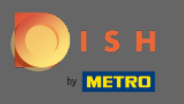

Tapez le mot « Confirmer » et cliquez sur le bouton de confirmation pour finaliser le processus d'annulation.

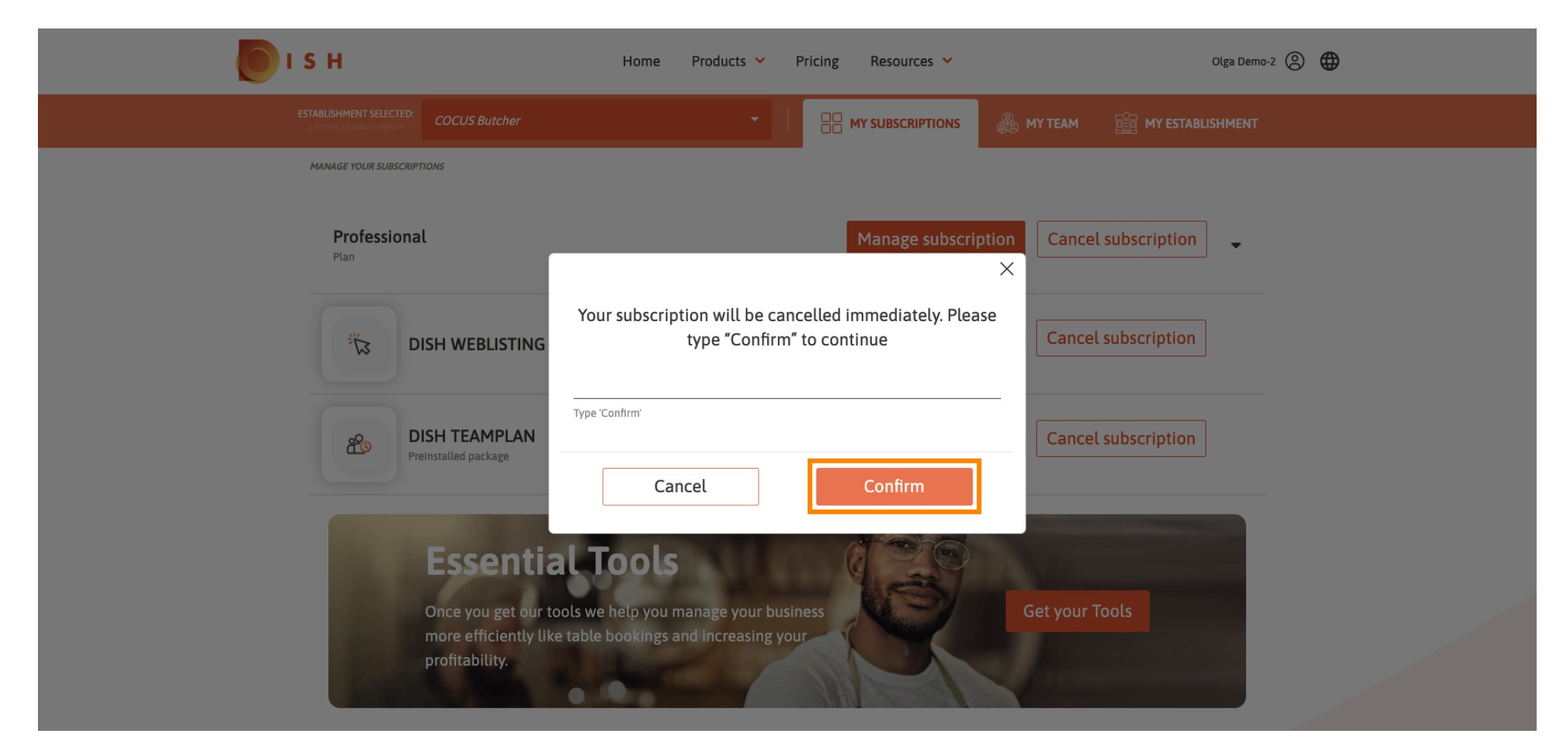

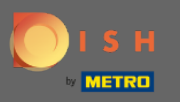

() C'est ça. Votre demande sera traitée et une fois qu'elle sera complétée, vous serez averti par e-mail.

| ISH                                                                 | Home Products 💙                                                                          | Pricing Resources 💙                          | c                   | Dlga Demo-2 🙁 🌐 |
|---------------------------------------------------------------------|------------------------------------------------------------------------------------------|----------------------------------------------|---------------------|-----------------|
| MANAGE YOUR SUBSCRIPTIONS                                           |                                                                                          |                                              |                     |                 |
|                                                                     | Your Request will be processed. You will receive                                         | a mail when the unsubscription is processed. |                     |                 |
| <b>Professional</b><br>Plan                                         |                                                                                          | Manage subscription                          | Cancel subscription | •               |
|                                                                     | i Premium                                                                                |                                              | Cancel subscription |                 |
| DISH TEAMPLAN<br>Preinstalled package                               |                                                                                          |                                              | Cancel subscription |                 |
| Essenti<br>Once you get our<br>more efficiently l<br>profitability. | al Tools<br>tools we help you manage your busin<br>ike table bookings and increasing you | ness<br>ur                                   | Get your Tools      |                 |